# Inscripció als cursos de l'ICE de la UAB

A partir del curs 2018-2019 canviem la forma d'inscriure's a algunes de les nostres activitats.

# Llegiu, si us plau, les indicacions prèvies, tingueu en compte els requisits dels navegadors que podeu fer servir i seguiu les instruccions que us anotem.

- Per accedir a la inscripció caldrà registrar-se a la base de dades de la UAB.
   El programa us assignarà un número d'identificació d'usuari (NIU) i us farà triar una contrasenya.
   Aquest pas només s'haurà de fer la primera vegada que hi accediu.
- Les persones que han sigut, o són, estudiants, PAS o PDI de la UAB no caldrà que facin aquest pas perquè ja disposen del NIU. En cas que no recordeu la contrasenya poseu-vos en contacte amb nosaltres per telèfon al 935812393 o per correu electrònic a <u>ga.ice@uab.cat</u>
- Tingueu la targeta de pagament preparada quan entreu a fer la inscripció.
- Encara que en el llistat dels cursos en la inscripció apareix un termini per fer-la, tingueu en compte que cada curs s'anirà tancant quan se n'exhaureixin les places.

|             | Requerit                                                                     | Detectat                | Estat | Observacions |
|-------------|------------------------------------------------------------------------------|-------------------------|-------|--------------|
| Navegador   | Explorer 9.x o superior<br>Firefox 59.x o superior<br>Chrome 66.x o superior | Internet Explorer<br>11 | ~     |              |
| Resol.lució | 1024 x 768 (16 bits)                                                         | 1396 x 785 (24 bits)    | ~     |              |
| Java Script | 1.3 o superior                                                               | 1.3                     | *     |              |
| Cookies     | Activades                                                                    | Activades               | ~     |              |

### Si ja disposeu de NIU aneu directament a la pàgina 3, apartat Inscripció d'aquestes instruccions.

#### Registrar-se a la base de dades de la UAB

Aneu a la pàgina web <u>http://sia.uab.cat/</u>, pestanya alumnes

| Preinscripció                                                                                                    | Matrícula i expedient                                         | Mobilitat i intercanvi                                             |
|----------------------------------------------------------------------------------------------------|---------------------------------------------------------------|--------------------------------------------------------------------|
| 🜒 Preinscripció a Màsters Oficials amb NIU 🚥 🜨                                                                                 | Simulador de preus de matrícula                               | Sol·licitud i consulta d'intercanvi OUT (Estudiants Sortints)      |
| Preinscripció a Màsters Oficials sense NIU I Preinscripció a Màsters Oficials sense NIU                                        | Verificació de l'horari d'automatrícula                       | Registre i sol·licitud d'intercanvi IN (Estudiants Entrants)       |
| 🌒 Prepagament de la matrícula de màsters oficials 🏧 🜨                                                                          | Automatrícula d'estudiants de nou accés                       | Consulta la teva sol·licitud d'intercanvi IN (Estudiants Entrants) |
| 🜒 Preinscripció a doctorat amb NIU 🌃 🜨                                                                                         | Automatrícula des de dins del campus (aules reservades)       | Servei de llengües                                                 |
| Registra'm per a doctorat sense NIU VIII 🕬 🜨                                                                                   | Automatrícula des de fora del campus                          | Simtest Prova de nivell d'idiama                                   |
| Pagaments per TPV 1000 employee                                                                                                | Automatrícula d'estudiants de doctorat                        |                                                                    |
| 🜒 Registra'm estudiants CSC (Xina) 🌃 🜨                                                                                         | Consulta i reimpressió de matrícula                           | Serveis                                                            |
| Enquestes                                                                                                    | Automodificació de matrícula                                  | Campus Virtual de la UAB                                           |
| Enquestes de satisfacció: Assignatura i Actuació docent                                                                        | Pla de recerca i activitats de doctorands                     | Trasparència del Pla docent                                        |
| Enquestes de sansiacció. Assignatura i Actuació docent                                                                         | Inscripció al treball de Fi d'Estudis/Pràctiques/Mínors       | Consulta d'horaris                                                 |
| Enquestes avaluació docent Escoles de la ELIAB                                                                                 | Consulta de l'expedient acadèmic i de qualificacions          | Gestió de paraules de pas                                          |
|                                                                                                    | Formació Continuada                                           | Manteniment dades personals                                        |
| Certificats I titois                                                                                                    | Preinscrinció de màsters, postaraus i cursos propis sense NIU | Peticions de serveis informàtics                                   |
| <ul> <li>Sol·licitud de certificats electrònics (diplomatura, llicenciatura,<br/>enginyeria, grau i màster oficial)</li> </ul> | Matrícula de màsters, postgraus i cursos propis sense NIU     | Sigm@- Utilitats                                                   |
| Sol·licitud de títol                                                                                                    | Preinscripció de màsters, postgraus i cursos propis amb NIU   | Accés al Webmail PDI/PAS                                           |
| Institut de Ciències de l'Educació                                                                                             | Matrícula de màsters, postgraus i cursos propis amb NIU       | Accés a Correu Alumnes (e-campus)                                  |
|                                                                                                    | Consulta de l'expedient acadèmic (Estudis propis)             | Sol·licitud de la targeta universitària                            |
| Aude                                                                                                    |                                                               | Activació de la targeta universitària                              |
| Automatrícula ICE sense NIU                                                                                                    |                                                               |                                                                    |
| Automatricala ono barcerona Summer School amb NIU - Primer                                                                     |                                                               |                                                                    |

Cliqueu a "Automatrícula ICE sense NIU"

## Ompliu totes les dades que us demana el formulari

|                                                                                                    | Sof Sectual dis<br>registres and sector and sector and the                                                                                                    | sun de la<br>A fuertaz                                                                                                    | <ul> <li>Si ja tens un usuar<br/>NU i contrasenya</li> </ul>                       | i de la UAB, no cal que facis el registre.                                          | Pots accedir al servei orectament un cop thagis validat anb el te    |
|----------------------------------------------------------------------------------------------------|----------------------------------------------------------------------------------------------------|----------------------------------------------------------------------------------------------------|------------------------------------------------------------------------------------|-------------------------------------------------------------------------------------|----------------------------------------------------------------------|
|                                                                                                    |                                                                                                    |                                                                                                    | NIU<br>Paraula de pas                                                              | 0                                                                                   |                                                                      |
| DADES DENTRYCATVES                                                                                                    |                                                                                                    |                                                                                                    |                                                                                    | ~ co                                                                                | entinuar                                                             |
| Homesense is the interveneeue is the interveneeue of the operation is in the interveneeue is in the interveneeue is interveneeue is interveneeue interveneeue interveneeue interveneeue interveneeue interveneeue interveneeue interveneeue interveneeue interveneeue interveneeue interveneeue interveneeue interveneeue interveneeue interveneeue interveneeue interveneeue interveneeue interveneeue interveneeue inte      |                                                                                                    |                                                                                                    |                                                                                    |                                                                                     |                                                                      |
| acionalizat                                                                                                    | Itat, el teu número de document d'identificació personal i i<br>, nortés pots fer servir el leu número de fili?[Dia com a di<br>elecciona qualescui dels documents d'identificació persona<br>salitat que tensu la nacionalitat espanyola però no dispose | I tipus de document a la lista desplegable.<br>cument d'identificació personal.<br>del desplegable. Si no saps de quin tipus de<br>del NIF/DNa, heu d'introduir les dades dentr | document disposes, a l'opció del tip<br>ccatives de l'attra nacionalitat i en el n | us de document has de seleccionar: "Per<br>soment de la matricula haureu d'acredita | sones/fercers que no es coneix la dada".<br>La nacionalitat espanyoa |
| ispose d'algun document d'identificació personal?                                                                                                    | © afp                                                                                                    | inesa 💌                                                                                                    |                                                                                    |                                                                                     |                                                                      |
| Unimero de document     Tabus document     DADES PERSONALS     Tabus les dades personals sol licitades són obligatóres, excepte el segon cognom     Tabus de naixement     Exe on and en alixement     DADES DE CONTACTE DEL SOL LICITANT     DADES DE CONTACTE DEL SOL LICITANT     Introduces les dides de contacte sol licitades fa important la veracitat d'aquestes dades ja que la universitat les utitizarà per envira fa quatienci notificació                                                                                                    | Identificació personal? O 🔍                                                                                                    | a 🔍 No                                                                                                    |                                                                                    |                                                                                     |                                                                      |
| DADES PERSONALS  Totes les dader personals sol loctades són obligatives, excepte et segon cognom  immer cognom  esta de naixement  esta de naixement  Mone Dona  DADES DE CONTACTE DEL SOL-LICITANT  Introductu les dades de contacte sol loctades. És important la venacitat d'aquestes dades ja que la universitat les utitizarà per enviar-la quatienci notificació  arres electrònic personal  esta de contacte sol loctades. És important la venacitat d'aquestes dades ja que la universitat les utitizarà per enviar-la quatienci notificació  arres electrònic personal  esta de contacte sol loctades. És important la venacitat d'aquestes dades ja que la universitat les utitizarà per enviar-la quatienci notificació  arres electrònic personal  esta de contacte sol loctades. És important la venacitat d'aquestes dades ja que la universitat les utitizarà per enviar-la quatienci notificació                                                                                                    | 0                                                                                                    |                                                                                                    | Tipus document                                                                     | 0                                                                                   | ×                                                                    |
| om                                                                                                    | a son incluiures son obligatories, excepte el segon cognom                                                                                                    |                                                                                                    |                                                                                    |                                                                                     |                                                                      |
| Inter organisation and a serie of a serie of | 0                                                                                                    |                                                                                                    |                                                                                    |                                                                                     |                                                                      |
|                                                                                                    |                                                                                                    |                                                                                                    |                                                                                    |                                                                                     |                                                                      |
|                                                                                                    | 0                                                                                                    | (commission)                                                                                                    |                                                                                    |                                                                                     |                                                                      |
| DADES DE CONTACTE DEL SOL·LICITANT  Introdues les dades de contacte sol locades. És important la veracitat d'aquestes dades ja que la universitat les utilizarà per enviar-hi quatienci notificació  Introdues veracitat de cortru electrònic personal  Introdues de contacte  Introdues de contacte Introdues de contacte Introdues de contacte Introd  | 0 0                                                                                                    | Home O Dona                                                                                                    |                                                                                    |                                                                                     |                                                                      |
| DADES DE CONTACTE DEL SOL·LICITANT                                                                                                    |                                                                                                    |                                                                                                    |                                                                                    |                                                                                     |                                                                      |
| Introdueix les tides de contacte sol lotades. És important la venacitat d'aquestes dades ja que la universitat les utilizarà per enviar-hi quatievol notificació      introdueix del corru electrònic personal     elétron de contacte                                                                                                    | SOL-LICITANT                                                                                                    |                                                                                                    |                                                                                    |                                                                                     |                                                                      |
| iorreu electrònic personal O ionfirmació del corru electrònic personal O eléton de contacte O                                                                                                    | ontacle sol licitades. És important la veracitat d'aquestes r                                                                                                    | ades ja que la universitat les utilitzarà per en                                                                                                    | riar-hi quaisevol notificació                                                      |                                                                                     |                                                                      |
| orreu electrònic personal O<br>confirmació del corru electrònic personal O<br>eléfon de contacte O                                                                                                    |                                                                                                    |                                                                                                    |                                                                                    |                                                                                     |                                                                      |
| omministro de contacte                                                                                                    | 0                                                                                                    |                                                                                                    |                                                                                    |                                                                                     |                                                                      |
|                                                                                                    | onic personal 0                                                                                                    |                                                                                                    |                                                                                    |                                                                                     |                                                                      |
|                                                                                                    | 0                                                                                                    |                                                                                                    |                                                                                    |                                                                                     |                                                                      |
|                                                                                                    |                                                                                                    |                                                                                                    |                                                                                    |                                                                                     |                                                                      |

## Cliqueu a "Confirmar"

A la pantalla de verificació comproveu que les dades són correctes, <u>llegiu el text sobre Privacitat i informació</u> <u>legal a la UAB</u> i, si tot és correcte, <u>marqueu els dos apartats</u> i <u>cliqueu a "**Continuar**"</u>.

| DADES INTRODUIDES                                                                                                    |                                                               |   |
|----------------------------------------------------------------------------------------------------|---------------------------------------------------------------|---|
|                                                                                                    |                                                               | • |
| Verifica que les dades personals introduides siguin                                                                                                    | andes .                                                       |   |
| Nacionalitat                                                                                                    | anota                                                         |   |
| Número de document                                                                                                    | 11111111                                                      |   |
| Tipus document                                                                                                    | Document nuclonal didentitat                                  |   |
| Nom                                                                                                    | Pros                                                          |   |
| Primer cognom                                                                                                    | Pros                                                          |   |
| Segon cognom                                                                                                    | Pros                                                          |   |
| Data de naixement                                                                                                    | 20/9/1985 (Mimmiaaaa)                                         |   |
| Sexe                                                                                                    | Dona                                                          |   |
| Correu electrónic personal                                                                                                    | a long but of                                                 |   |
| reseron de contacte                                                                                                    | #308 T42/#3                                                   |   |
| PRIVACITAT I INFORMACIÓ LE IA,                                                                                                    |                                                               |   |
| PRUVACITAT I INFORMACIÓ LEVA     Liego sio de semistra preadata internació legal     Liego sio de semistra preadata internació legal     Vinten les deserva una hitrocadose com a correct     Comprenci accepto de suddoses legals astalisetes | de les deminieres unes: <u>Presided intermediated de Loto</u> |   |
| PRVACIDAT I INFORMACIO LA C.     Legit Informatica presente la presente i informació legit     Legit Informació Informació Independente com a conect     Comprene La constituit dendecona legita estatembra      REGISTRAR                     | de ke dampferenner: <u>Enachti internaci inst de UNB</u>      |   |

| e Barcelona                                                                                                    |                                                                |  |
|----------------------------------------------------------------------------------------------------|----------------------------------------------------------------|--|
|                                                                                                    |                                                                |  |
| oducció Paraula de Pas                                                                                              |                                                                |  |
|                                                                                                    |                                                                |  |
|                                                                                                    |                                                                |  |
|                                                                                                    | redatas becomp Dillographi                                     |  |
| RODUCCIÓ DE DADES                                                                                                   |                                                                |  |
| El teu número identificador universita natur és: 1530502                                                            |                                                                |  |
| oblide el lau TAU i la contrasenya, ja qui el exercitaria per fer la materi riamita administratius i acadèmics dura | et la preincorpoli i com a estudiant de la UAB.                |  |
|                                                                                                    | RESTRICCIONS A LA PARAULA DE PAS                               |  |
| de de pas                                                                                                    | × Ha de tenir una longitud entre 8 i 32 carácters.             |  |
|                                                                                                    | No pot contenir més de 2 carácters repetits.                   |  |
| cació de la parasta de pas                                                                                          | No pot contenir més de 2 carácters consecutius (abc. 123. que) |  |
| cació de la paraula de pas                                                                                          | A log and extended and datase approach.                        |  |

A la pantalla següent ja us apareix el vostre NIU. Entreu-lo al camp que se us demana i genereu la contrasenya seguint les restriccions que us indica el quadre de la dreta. Cliqueu a Acceptar.

|                                                                                                    | Selender                                                                                                    | Reserve a a          |           |
|----------------------------------------------------------------------------------------------------|----------------------------------------------------------------------------------------------------|----------------------|-----------|
|                                                                                                    | registre personan La                                                                                             | and a year and solid |           |
| ADES INTRODUÍDES                                                                                                    |                                                                                                    |                      |           |
|                                                                                                    |                                                                                                    |                      |           |
| 0 1520                                                                                                    | 602                                                                                                    |                      |           |
| El teu número identificador universitari (HIU) és: 1530<br>lo oblidis el teu NIU i la contraserva, la que són necessaria pe | /UZ<br>rfer la resta de triamite administratius i académice durant la preinscripció i com a estudiant de la UAB. |                      |           |
|                                                                                                    |                                                                                                    |                      |           |
| cognoms                                                                                                    | Prova Prova Prova                                                                                                |                      |           |
| ument Asignat                                                                                                    | 111111116                                                                                                    | Kacionalitat         | espanota  |
| a de naixement                                                                                                    | 20/09/1995 (dd/mm/aaaa)                                                                                          | Sexe                 | Dona      |
| reu electrónic personal                                                                                                    | galice@uab.cat                                                                                                   | Telèfon de contacte  | 935012393 |
|                                                                                                    |                                                                                                    |                      |           |
|                                                                                                    |                                                                                                    |                      |           |
|                                                                                                    |                                                                                                    |                      |           |
| BERNENNE                                                                                                    |                                                                                                    |                      |           |
| SSERVACIONS                                                                                                    |                                                                                                    |                      |           |
| BSERVACIONS                                                                                                    |                                                                                                    |                      |           |
| B SERVACIONS                                                                                                    | s đurujani contrazionyu, dogenite a <u>Agri</u>                                                                  |                      |           |
| SSERVACIONS                                                                                                    | s durusari comaxenya, dogen-te a <u>Agri</u>                                                                     |                      |           |

Ja us heu registrat. Si heu arribat fins aquí i tot és correcte cliqueu on us indica "Aquí" per anar a la inscripció dels cursos.

#### Inscripció

Aneu a la pàgina web http://sia.uab.cat/, pestanya alumnes i cliqueu a "Automatrícula ICE amb NIU"

| rsitat Autónoma de Barcelona                                                                              | ràmits en línia                                               | Alumes PDI PAS                                                                                                    |                                                                                                    |
|----------------------------------------------------------------------------------------------------|---------------------------------------------------------------|----------------------------------------------------------------------------------------------------|----------------------------------------------------------------------------------------------------|
| reinscripció                                                                                              | Matrícula i expedient                                         | Mobilitat i intercanvi                                                                                                    |                                                                                                    |
| Preinscripció a Màsters Oficials amb NIU 🚥 🜨                                                              | Simulador de preus de matrícula                               | Sol-licitud i consulta d'intercanvi OUT (Estudiants Sortints)                                                                                                    | Nou avíst                                                                                                    |
| Preinscripció a Màsters Oficials sense NIU                                                                | Verificació de l'horari d'automatrícula                       | Registre i sol-licitud d'intercanvi IN (Estudiants Entrants)                                                                                                    | Matrícula 2018-19                                                                                                    |
| Prepagament de la matrícula de màsters oficials 🚥 🜨                                                       | Automatrícula d'estudiants de nou accés                       | Consulta la teva sol·licitud d'intercanvi IN (Estudiants Entrants)                                                                                                    | Abans de fer la teva automatrícula verifica agur quan pots fer-la.                                                   |
| Preinscripció a doctorat amb NIU 🔤 🜨                                                                      | Automatrícula des de dins del campus (aules reservades)       | Servei de llengües                                                                                                    | Podeu fer una simulació del preu de la vostra matrícula agur                                                         |
| Registra'm per a doctorat sense NIU 💷 🗪                                                                   | Automatricula des de fora del campus                          | Simtest: Prova de nivell d'idioma                                                                                                    | Consulteu més informació de la matrícula agur                                                                        |
| Pagaments per TPV 🔤 👥                                                                                     | Automatricula d'estudiants de doctorat                        | - Convein                                                                                                    |                                                                                                    |
| Registra'm estudiants CSC (Xina) 🔤 👥                                                                      | Consulta i reimpressió de matrícula                           | Serveis                                                                                                    | Recordeu                                                                                                    |
| nquestes                                                                                                  | Automodificació de matricula                                  | Campus Virtual de la UAB                                                                                                    | Recordeu utilitzar aquesta pàgina com a portal d'inici als serveis ot                                                |
| Enquestes d'avaluació de l'actuació docent del professorat                                                | Pla de recerca i activitats de doctorands                     | Trasparència del Pla docent                                                                                                    | memoritzeu adreces concretes. D'aquesta manera els possibles ca<br>interns es podran realitzar de forma transparent. |
| Enquestes d'assignatures/mòduls                                                                           | Inscripció al treball de Fi d'Estudis/Pràctiques              | Consulta d'horaris                                                                                                    |                                                                                                    |
| Enquestes de matrícula                                                                                    | Consulta de l'expedient acadèmic i de qualificacions          | Gestió de paraules de pas                                                                                                    | Connexió https                                                                                                    |
| artificate i títole                                                                                       | Formació Continuada                                           | Manteniment dades personais      Detining de segurie informàtica                                                                                                    | Laccés a determinats serveis requereix que el vostre proveidor d'ar                                                  |
| eruncats rutois                                                                                           | Preinscripció de màsters, postgraus i cursos propis sense NIU | Peticions de serveis informatics                                                                                                    | Internet permeti la connexió https en ports diferents a l'estàndar (4                                                |
| Sol·licitud de certificats electrónics (diplomatura, llicenciatura,<br>enginyeria, grau i màster oficial) | Matricula de màsters, postgraus i cursos propis sense NIU     | Acris al Mahmal 200/2010                                                                                                    |                                                                                                    |
| Sol·licitud de titol                                                                                      | Preinscripció de màsters, postgraus i cursos propis amb NIU   | Accés a Presu Alumnas (a campus)                                                                                                    | Canvi periòdic paraula de pas                                                                                        |
|                                                                                                    | Matrícula de màsters, postgraus i cursos propis amb NIU       | Acces a corred Aurines (ecampus)                                                                                                    | D'acord amb la política de seguretat informàtica establerta a la UA                                                  |
|                                                                                                    | Consulta de l'expedient acadèmic (Estudis propis)             | Activació de la tameta universitària                                                                                                    | associada al vostre NIU. Ho podeu fer ara des d'aquest enllaç.                                                       |
|                                                                                                    | Institut de Ciànsies de l'Educació                            | <ul> <li>Anter mer an anter and particular particular particul</li></ul> |                                                                                                    |
| <                                                                                                    | Automatricula ICE amb NIU 💷 👥                                 |                                                                                                    |                                                                                                    |
| 4                                                                                                    |                                                               |                                                                                                    |                                                                                                    |

#### Entreu el vostre NIU i la contrasenya per accedir a la inscripció

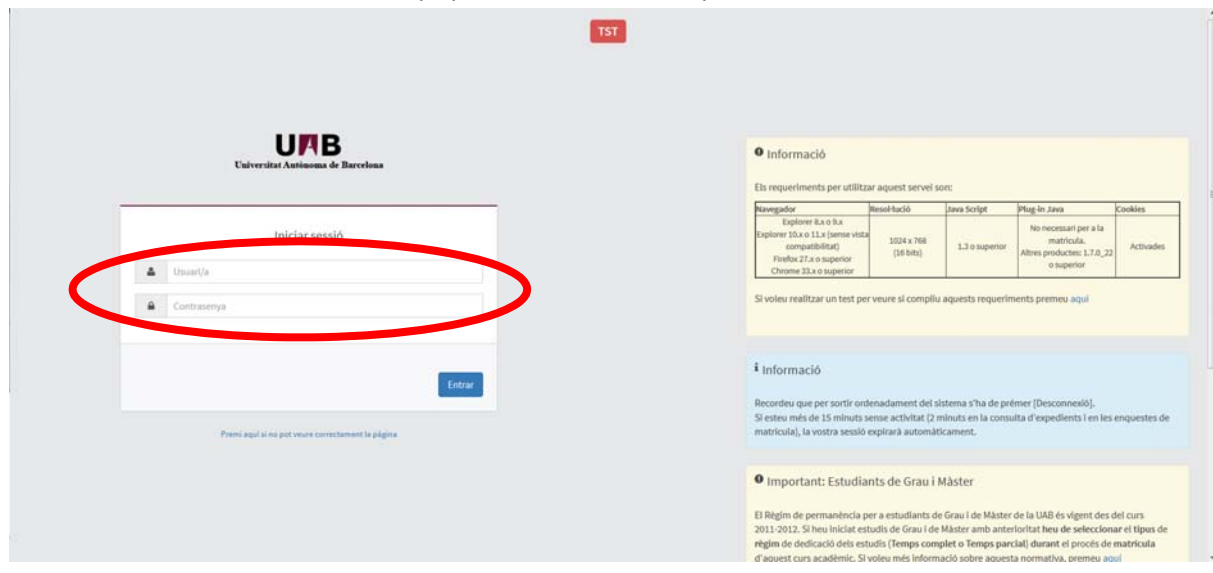

## Cliqueu a "Premi aquí per seleccionar un estudi"

| Proces de Maurcula                                                                                                    |                                                                                                    |                                                                                                    |                                                        |                                             |
|----------------------------------------------------------------------------------------------------|----------------------------------------------------------------------------------------------------|----------------------------------------------------------------------------------------------------|--------------------------------------------------------|---------------------------------------------|
| Nom                                                                                                    | Prova Prova Prova                                                                                                    | DNIPassaport                                                                                                    | 111131116                                              |                                             |
|                                                                                                    |                                                                                                    | Gestoca.Re<br>meticae                                                                                                    |                                                        |                                             |
|                                                                                                    |                                                                                                    |                                                                                                    |                                                        |                                             |
| Alta de nova matricula Ga                                                                                                    | 105 de matricales prévies (0) Centre de notificacions                                                                                                    |                                                                                                    |                                                        |                                             |
| Alta de nova matricula                                                                                                    | tild de matricules privies (l) Centre de notificaciones                                                                                                    |                                                                                                    |                                                        | _                                           |
| Ata de nove matricala Ga                                                                                                    | stild de mutificades prévies (0) Centre de notificacione                                                                                                    |                                                                                                    |                                                        |                                             |
| Ata de nove matricala Ga<br>Alta de nova matrico<br>A continuació es m                                                                                                    | stöl de matricules préven (6) Centre de extilicacions<br>cula<br>ostra la Illista d'estudis que tenen actualment un període de matricula obert.                                                                                                    | Selecciona l'estudi en el que desitgia realitzar la matric                                                                          | la, i tot seguit fes clic en alta de nova matricu      | la per iniciar el procés de matricula.      |
| Ata de nove matricale de<br>Atta de nova matricale<br>Atta de nova matricale<br>Atta de nova matricale<br>Atta de nova matricale                                          | tbl de muticules préven (6) Centre de extiticacions<br>cula<br>ostra la llista d'estudis que tenen actualment un període de matricula obert.<br>Premi aquí per seleccionar un estudi                                                                                                    | Selecciona l'estudi en el que desitgia realitzar la matric                                                                          | ia, i tot seguit fes clic en alta de nova matricu      | la per iniciar el procés de matricula.      |
| Ata de nove matricale Geo<br>Atta de nova matricale<br>Atta de nova matricale es m<br>Esteté e matricular:                                                                | tbl de muticules préven (0) Centre de notificacione<br>culta<br>ostra la Ilista d'estudis que tenen actualment un periode de matricula obert.<br>Premi aquí per seleccionar un estudi                                                                                                    | Selecciona l'estudi en el que desitgia realitzar la matric                                                                          | ta, i tot seguit fes clic en alta de nova matricu<br>O | la per iniciar el procés de matricula.<br>e |
| Ata de nova matricula<br>Atta de nova matricula<br>Atta de nova matricular<br>Acontinuació es m<br>Estuel a matricular:                                                   | tol de matricules prives (f)) Centre de notificacions<br>cula<br>ostra la llista d'estudis que tenen actualment un periode de matricula obert.<br>Premi aquí per seleccionar un estudi<br>Second<br>Second un estudi. d'entre els disponibles a continuació                                                                                                | Selecciona l'estudi en el que desitgia realitzar la matric                                                                          | la, i tot seguit fes clic en alta de nova matricu      | la per iniciar el procés de matricula.      |
| Ata de nova matricala<br>Atta de nova matrical<br>Atta de nova matrical<br>Atta de nova matrical<br>Atta de nova matrical<br>Atta de nova matrical                        | stöl de matricules prévies (f) Cestre de sustricucions<br>culta<br>ostra la llista d'estudis que tenen actualment un periode de matricula obert.<br>Premi aquí per sedeccionar un estudi<br>Mana<br>Sedección un estudi. d'entre da disponibles a continuació<br>392/1 - Cosching educini. (Perios 1 - Morica de di 1007/2011 el 2010/201                  | Selecciona l'estudi en el que desitgia realitzar la matric<br>2) (matricula diretta)                                                | fla, i tot seguit fes clic en alta de nova matricu     | la per iniciar el procés de matricula.      |
| Ata de nova matricala<br>Atta de nova matrical<br>Atta de nova matrical<br>Atta de nova matrical<br>Atta de nova matrical<br>Atta de nova matrical<br>Statel a matricala: | still de matricules préven (f) Cestre de natificacions Culm Culm Premi aqui per seleccionar un estudi Premi aqui per seleccionar un estudi Seleccioni un estudi. d'entre els (signuilles a continuació 3952) - Coschng educato (Periole 1 - Marcíad del 10127/2018 el 20/1227) 3952) - Josado e la matelologio el les classes noversa (Periole 1 - Marcíad | Selecciona l'estudi en el que desitgia realitzar la matric<br>4) (marciala direza)<br>a de 120070218 d 22102021) (marciale directa) | ta, i tot seguit fes clic en alta de nova matricu      | la per iniciar el procés de matricula.      |

#### Escriviu el codi del curs o activitat al quadre "Filtre"

| Pipog Pitros Pitros<br>Here (II)<br>Castite de extificaciones                            | CMS Pasaport                                                                                                    | 311151124                                                                                                    |                                                                                                    |                                                                                                    |
|------------------------------------------------------------------------------------------|----------------------------------------------------------------------------------------------------|----------------------------------------------------------------------------------------------------|----------------------------------------------------------------------------------------------------|----------------------------------------------------------------------------------------------------|
| vies (I) Cestre de autificacions                                                         | Gestiona de<br>maticiani                                                                                                    |                                                                                                    |                                                                                                    |                                                                                                    |
| vien (II) Centre de extilicaciones                                                       |                                                                                                    |                                                                                                    |                                                                                                    |                                                                                                    |
| vies (II) Centre de sutificacions                                                        |                                                                                                    |                                                                                                    |                                                                                                    |                                                                                                    |
|                                                                                          |                                                                                                    |                                                                                                    |                                                                                                    |                                                                                                    |
|                                                                                          |                                                                                                    |                                                                                                    |                                                                                                    |                                                                                                    |
|                                                                                          |                                                                                                    |                                                                                                    |                                                                                                    |                                                                                                    |
| tudis que tenen actualment un periode de matricula obert. Selecciona l'                  | 'estudi en el que desitgis realitzar la matricul                                                                                                    | a, i tot seguit fes clic en alta de no                                                                                                    | ova matricula per iniciar el procés                                                                                                    | de matricula.                                                                                                    |
| and acceleration estuding                                                                |                                                                                                    |                                                                                                    |                                                                                                    |                                                                                                    |
|                                                                                          |                                                                                                    | •                                                                                                    |                                                                                                    |                                                                                                    |
| continuació                                                                              |                                                                                                    |                                                                                                    |                                                                                                    |                                                                                                    |
| i - Coaching educatiu (Periode 1 - Matricula del 18/07/2018 al 20/10/2018) (matricula d  | Sirecta)                                                                                                    |                                                                                                    |                                                                                                    |                                                                                                    |
|                                                                                          | the second second second second second second second second second second second second second second second se                                                                                       |                                                                                                    |                                                                                                    |                                                                                                    |
| - Inicisció a la metodologia de les classes inverses (Període 1 - Matrícula del 18/07/20 | 18 el 22/10/2018) (metricule directa)                                                                                                    |                                                                                                    |                                                                                                    |                                                                                                    |
|                                                                                          | dis que tenen actualment un periode de matricula obert. Selecciona l<br>se de la contractiva<br>en e e continueció<br>- Cosching educatu (Periode 1 - Maricula del 1997/2018 el 2010/2018) (interioda | dis que tenen actualment un periode de matricula obert. Selecciona l'estudi en el que desitgis realitzar la matricul<br>estudio estudio<br>estudio estudio estudio<br>estudio estudio estudio estudio estudio estudio estudio estudio estudio estudio estudio<br>- Coaching educatiu (Periode 1 - Maricula del 1907/2018 el 20/10/2018) (matricula directa) | dis que tenen actualment un periode de matricula obert. Selecciona l'estudi en el que desitgis realizzar la matricula, i tot seguit fes clic en alta de n<br>destructures estudi<br>estudionesta de la commació<br>- Coachog educatu, Periode 1 - Maricula del 1007/2018 (matricula diretta) | dis que tenen actualment un periode de matricula obert. Selecciona l'estudi en el que desitgis realitzar la matricula, i tot seguit fes clic en alta de nova matricula per iniciar el procés<br>este et continuació<br>- Costing educatu (Periode 1 - Maricula ed 1007/2018) (matricula directa) |

## Cliqueu a "Alta de nova matrícula"

| R. | UAB                               | TST                                                                     |                                                                       |                                                 | 🛛 Prova Prova Prova 👻 🊺 🙂                 |
|----|-----------------------------------|-------------------------------------------------------------------------|-----------------------------------------------------------------------|-------------------------------------------------|-------------------------------------------|
|    | Procés de Matricu                 | ula                                                                     |                                                                       |                                                 |                                           |
|    | Nom                               | Prova Prova                                                             | DNEPassaport                                                          | 1111111H                                        |                                           |
|    |                                   |                                                                         | -                                                                     |                                                 |                                           |
|    |                                   |                                                                         | Gestions de<br>matricula                                              |                                                 |                                           |
|    |                                   |                                                                         |                                                                       |                                                 |                                           |
|    | Alta de nova matricala            | Gestió de matricales prèvies (0) Centre de notificacions                |                                                                       |                                                 |                                           |
|    | Alta de nova m                    | natricula                                                               |                                                                       |                                                 |                                           |
|    | <ul> <li>A continuació</li> </ul> | es mostra la llista d'estudis que tenen actualment un periode de matric | ula obert. Selecciona l'estudi en el que desitgis realitzar la matric | ula, i tot seguit fes clic en alta de nova matr | ícula per iniciar el procés de matrícula. |
|    | Estudi a matricular:              |                                                                         | Alta de nova matrícula                                                |                                                 |                                           |

Completeu les vostres dades, si és la vostra primera matrícula, i cliqueu a "Acceptar"

| Procés d'alta de Matricula                                                                                                    |                                                                                                    |                                                                                                    |
|----------------------------------------------------------------------------------------------------|----------------------------------------------------------------------------------------------------|----------------------------------------------------------------------------------------------------|
| Any acadèmic<br>Centre<br>Estudi                                                                                                    | 2016/19-0<br>1123-inst. Clémoies de l'Educació<br>3892/1 - Ceaching educatiu                                                                                                    | Dept. 1123-text. Calendes de 15 decienti                                                                                                    |
| Periode de matricula<br>Nom                                                                                                    | 1<br>Prova Prova                                                                                                    | Dades periode de matricula 18/07/2018 - 20/10/2018<br>DNB/Passaport 111111111                                                                                                    |
| Resum d'estudi                                                                                                    | 10<br>10                                                                                                    |                                                                                                    |
|                                                                                                    |                                                                                                    |                                                                                                    |
| Dades de l'alumne                                                                                                    | Gestioes de<br>matricula                                                                                                    | <ul> <li>Data Alaman Taples Device Paparent Continuant December 2<br/>Architecture Macroling</li> </ul>                                                                                                    |
| Dedes de l'alumne<br>Dades Personals                                                                                                    | Gastasa de<br>Restricio                                                                                                    | Delet Amme<br>Acadimate Delete Statistical Internet Internet                                                                                                    |
| Dades de l'alumne<br>Dades Personals<br>NP                                                                                                    | Genters de realificais                                                                                                    | Dates Aleman Specific Control (Control Control Specific Specific S |
| Dades de l'alumne<br>Dades Personals<br>NP<br>DélPassaport                                                                                          | St/081  () [1111111H                                                                                                    | Date America Date Conference Programment (United Date Programment )<br>Accelerations<br>NA 1535552                                                                                                    |
| Dades de l'alumne<br>Dades Pérsonals<br>NP<br>DéPasagort<br>Teus document                                                                           | 51001<br>11111111H<br>10F - Document nacional diferentat                                                                                                    | Deter Aleman<br>Achievement<br>Male<br>Male<br>Male<br>Male<br>Male<br>Male<br>Male<br>Male                                                                                                    |
| Dades de l'alumne<br>Dades Personals<br>NP<br>DePassgort<br>Tous document<br>Seze                                                                   | 51081<br>51081<br>1111111H<br>NOT-Document raccoal didentate<br>© © Home @ Dona                                                                                                    | Dates Alama         Dates Present         Dates Present           Accession         Dates Alama         Dates Alama                                                                                                    |
| Dades de l'alumne<br>Dades Personals<br>NP<br>DAPassaport<br>Teus socument<br>Sear<br>Prime cognom                                                  | 51081<br>51081<br>0 1111111<br>NF - Document nacoual difentat<br>0 Home © Dona                                                                                                    | Dates Aleman         Dates Personal         Contribution         Descended           NA         1530502           Segon cognom         Prova                                                                                                    |
| Dades de l'alumne<br>Dades Personals<br>NP<br>Ctélessaport<br>Tess acument<br>Sexe<br>Primer capaon<br>Nom                                          | 51081<br>51081<br>0 11111111<br>15 - Dournert nacoud d'entat<br>0 - Hom @ Dona<br>0 - Prova                                                                                                    | Debts Aleman         Destail Propried         Contribution         Destail         Destail <thdestail< th="">         Destailis         Des</thdestail<>                                                                                                    |
| Dades de l'alumne Dades Personals NP DaPassport Tops document Save Primer cogoem Nom Nimero 55                                                      | S1081<br>S1081<br>1111111H<br>NS-Document record d'dentae<br>O Home ® Doca<br>O Prova<br>Prova                                                                                                    | Dates Allower         Dates Allower         Dates Allower         Dates Allower           Acceleration         Max         Dates Allower         Dates Allower           MA         1530502         Segon cogoon         Prova           Correre electroleic         Opportugitable         Dates Allower         Dates Allower                                                                                                    |
| Dades de l'alumne Dades Personals NP DaPessort Fous document Sexe Primer cognom Nom Nom Nom Cogsió de dades                                         | S1081<br>51081<br>0 1111111<br>NF - Document nacool d'dentat<br>• Home © Dona<br>• Prova<br>• Prova<br>• Prova<br>• O Prova<br>• O Prova                                                                                                    | Material         Database         Description         Contribution         Description           NA         1535502           Segon cognom         Provid           Correa electrónic         © galoc@pub.cst                                                                                                    |
| Dades de l'alumne Dades Personals NP D&Passport Teus document Sere Primer cognom Nom Nemer 05 Cessis de dades Naixement                             | S1081<br>S1081<br>S1                                                                                                    | Material         Datasis         Datasis         Distribution         Distribution         Distribution           NA         1530502           Segon cognom         Prova           Cerrere electrónic         ©         galorégiuto cat           Cerrere electrónic 2         galorégiuto cat                                                                                                    |
| Dades de l'alumne Dades Personals NP DisPasaport Tess éconnet See Primer copaon Nem Nem Nem S5 Cessé de des Naixement Data astanemet Data astanemet | S1081<br>51081<br>1111111H<br>NF-Doument nacosal disentat<br>Prova<br>Prova | Datase Adamana         Dataset Registrational         Overfitterance         Descentional           NA         1530502           Segon cognom         Prova           Certere electrónic         © garce@uab.cst           Certere electrónic         © garce@uab.cst           Certere electrónic         © garce@uab.cst           Certere electrónic         © garce@uab.cst                                                                                                    |

Molt important: per entrar el vostre lloc de naixement o la localitat de residència només heu de posar el codi postal. Un cop entrat, cliqueu a qualsevol altre lloc de la pàgina i la resta de camps d'aquest apartat s'emplenaran sols.

| Procés d'alta de Matricula | 2018/19.0                         |                                                          |                                  |  |
|----------------------------|-----------------------------------|----------------------------------------------------------|----------------------------------|--|
| Centre                     | 1123-Inst. Ciències de l'Éducació | Dept.                                                    | 1123-Inst. Créndes de l'Educació |  |
| Periode de matricula       | 1                                 | Dades període de matricula                               | 18/07/2018 - 25/10/2018          |  |
| Nom                        | Prova Prova Prova                 | DHIPassaport                                             | 111111104                        |  |
| Resum d'estadi             |                                   |                                                          |                                  |  |
|                            | Gestions de Da<br>matricula       | Alexander Dates Heiner Province Decomposition Stationary |                                  |  |
|                            |                                   |                                                          |                                  |  |
| Introducció de dades acad  | èmiques de la matricula           |                                                          |                                  |  |

# Cliqueu a "Calcular total"

|                                                                                                    | 131                                                                                                    |                                                                                                    |                                                                            |                                                          | Prova Prova Prova -                                                  |       |
|----------------------------------------------------------------------------------------------------|----------------------------------------------------------------------------------------------------|----------------------------------------------------------------------------------------------------|----------------------------------------------------------------------------|----------------------------------------------------------|----------------------------------------------------------------------|-------|
| Acadèmica i Plans Docents / Opcions d                                                                                                    | isponibles = Automaticula ICE                                                                                                    |                                                                                                    |                                                                            |                                                          |                                                                      |       |
| Procês d'alta de Matricula                                                                                                    |                                                                                                    |                                                                                                    |                                                                            |                                                          |                                                                      |       |
| iny acabémic<br>centre<br>stadi<br>viriode de matricula<br>lesum d'estadi                                                                                                    | 2019/19-0<br>1122-mat Cances de l'Educació<br>38/9/1 - Craching educatu<br>1<br>Preve Prova Prova                                                                                                    |                                                                                                    | Dept.<br>Dades període de matricula<br>DREPassaport                        | 11234nst. Clâncies de<br>18/012018 - 20(19201<br>1111111 | Educació                                                             |       |
|                                                                                                    |                                                                                                    |                                                                                                    |                                                                            | _                                                        |                                                                      |       |
|                                                                                                    |                                                                                                    | Continues da - Davies Alexande                                                                                   | Market Distance                                                            | Decements a                                              |                                                                      |       |
|                                                                                                    |                                                                                                    | matricals                                                                                                    | Aratimmun History                                                          |                                                          |                                                                      |       |
|                                                                                                    |                                                                                                    | matricula                                                                                                    | Acalimagues Hattings                                                       |                                                          |                                                                      |       |
| Introducció de les dades d                                                                                                    | e pagament de la matricula                                                                                                    | matricala                                                                                                    | Acalemagues Mathicals                                                      |                                                          |                                                                      |       |
| Introducció de les dades d<br>selecció de taxa acadêmica                                                                                                    | e pagament de la matricula<br>PER A MATRICULA                                                                                                    | matricula                                                                                                    | Acalemones Bacticals                                                       |                                                          |                                                                      |       |
| Introducció de les dades d<br>selecció de taxa Académica<br>O A continuació es mostren<br>detall de l'import d'alguna de la                                                                             | e pagament do la matricula<br>PER A MATRICULA<br>les taxes acadenques aplicables a la matricula e<br>les taxes disconities, not prémer la icons situada                                                      | matikala<br>curs, juntament amb l'imp<br>la seva esquerra.                                                       | Acatempes Mathad                                                           | va de seleccionar quina d'eles s'abonarà d               | en concepte de mutricula. Si desitja consulta                        | ır el |
| Introducció de les dades d<br>SELECCIÓ DE TAXA ACADÈMICA<br>A continuació es mostren<br>detal de l'import d'alguna de le                                                                                | e pagament de la matricula<br>PER A MATRICULA<br>les taxes acadéniques aplicables a la matricula e<br>les taxes disponibles, pot prémer la icons situada                                                     | matrixala<br>curs, juntament amb l'imp<br>la seva esquerra.                                                      | Aratienques Balando                                                        | a de seleccionar quina d'eles s'abonarà d                | n concepte de mitricula. Si desitja consulta                         | er el |
| Introducció de les dades d<br>SELECCIÓ DE TAXA ACADÊMICA<br>O A continuació es mostren<br>detall de l'import d'alguna de la                                                                             | e pagament de la matricula<br>PER A MATRICULA<br>les taxes académiques aplicables a la matricula e<br>ns taxes disponibles, pot prémer la icona situada                                                      | matrixia<br>curs, juntament amb l'impl<br>is seva esquerra.<br>Types boo                                         | Acatempers Estimate                                                        | ua de seleccionar quina d'eles s'abonarà e               | n concepte de mutricula. Si desitja consulta<br>Ingont               | rel   |
| Introducció de les dades d<br>SELECCIÓ DE TAVA ACADÊMICA<br>O A continuació es mostren<br>detal de l'import d'alguna de la<br>Agécar                                                                    | le pagament de la matricula<br>PER A MATRICULA<br>les taxes acadéniques aplicables a la matricula e<br>ns taxes disponibles, pot prémer la icona situada                                                     | matrixia<br>curs, juntament amb l'imp<br>la seva esquerra.<br>Tges tax<br>sonal                                  | Aratienques <u>Balabace</u>                                                | a de seleccionar quina d'eles s'abonarà d                | n concepte de mutricula. Si desitja consulta<br>Import<br>👔 7.5396   | ir el |
| Introducció de les dades d<br>SELECCIÓ DE TAXA ACADÊMICA<br>A continuació es mostren<br>detal de l'import d'alguna de la<br>Adecar<br>BONIFICACIONS                                                     | le pagament de la matricula<br>PER A MATRICULA<br>les taxes acadéniques aplicables a la matricula e<br>ns taxes disponities, pot prémer la icona situada                                                     | matricals<br>curs, juntament amb l'imp<br>la seva esquerra.<br>Tous loc<br>Ionnal                                | Aratienques <u>Balance</u><br>sport corresponent a cadascuna de elles. S'h | na de seleccionar quina d'eles s'abonarà e               | in concepte de mitricula. Si desitja consulta<br>Import<br>27 78.04C | ir el |
| Introducció de les dades d<br>SELECCIÓ DE TAXA ACADÊMICA<br>O A continuació es mostren<br>detal de l'import d'alguna de la<br>Adecar<br>BENIFICACIONS                                                   | ie pagament de la matricula<br>PER A MATRICULA<br>les taxes acadéniques aplicables a la matricula e<br>ns taxes disponibles, pot prémer la icona situada                                                     | exatificati<br>curs, juntament amb l'imp<br>la seva esquerra.<br>Tensi taxi<br>sornal                            | Aratienques <u>Balabace</u>                                                | a de seleccionar quina d'eles s'abonarà e                | n concepte de mitricula. Si desitja consulta<br>Ingonf<br>₽ 7x3xc    | er el |
| Introducció de les dades d<br>SELECCIÓ DE TAXA ACADÊMICA<br>O A continuació es mostren<br>detall de l'import d'alguna de la<br>Adecar<br>BEONIFICACIONS<br>O Si té dret a aplicar algun t               | le pagament de la matricula<br>PER A MATRICULA<br>les taxes acadéniques aplicables a la matricula e<br>se taxes disponibles, pot prémer la icons situada                                                     | exeticule<br>curs, juntament amb l'imp<br>la seva esquerra.<br>Tensi<br>Fapilcar descompte per s                 | Aratienques <u>Balance</u>                                                 | a de seleccionar quina d'eles s'abonarà e                | n concepte de mitricula. Si desitja consulta<br>Ingonf<br>₽ 7×3×4C   | r el  |
| Introducció de les dades d<br>SELECCIÓ DE TAXA ACADÊMICA<br>O A continuació es mostren<br>detall de l'import d'alguna de la<br>Adocar<br>BIONIFICACIONS<br>O Si té dret a aplicar algun ti<br>Addocar   | le pagament de la matricula<br>PER A MATRICULA<br>les taxes académiques aplicables a la matricula e<br>ns taxes disponibles, pot prémer la icons situada                                                     | exeticade<br>curs, juntament amb l'imp<br>la seva esquerra.<br>Figus tax<br>Romai<br>Fapilicar descompte per s   | Aratienques <u>Balance</u>                                                 | na de seleccionar quina d'eles s'abonarà e               | n concepte de mitrícula. Si desitja consulta<br>Import<br>₽ 7×3×4C   | rel   |
| Introducció de les dades d<br>SELECCIÓ DE TAXA ACADÊMICA<br>O A continuació es mostren<br>detall de l'import d'alguna de la<br>Adocar<br>O Si te dret a aplicar algun t<br>Si te dret a aplicar algun t | ie pagament de la matricula<br>PER A MATRICULA<br>les taxes acadéniques aplicables a la matricula e<br>ns taxes disponibles, pot prémer la icona situada<br>pus de bonificació o descompte marqui la casella | exativada<br>curs, juntament amb l'imp<br>la seva esquerra.<br>Figues bac<br>Romai<br>Figuilicar descompte per s | Aratienques <u>Balance</u>                                                 | na de seleccionar quina d'eles s'abonarà d               | n concepte de mutricula. Si desitja consulta<br>Ingori<br>👔 78.990   | r el  |

# Cliqueu a "Acceptar"

|                                                                                                    | ponibles > Automatricula ICE                                                                                                    |                                                                                                    |                                                                |
|----------------------------------------------------------------------------------------------------|----------------------------------------------------------------------------------------------------|----------------------------------------------------------------------------------------------------|----------------------------------------------------------------|
|                                                                                                    | Annual - canonical constants                                                                                                    |                                                                                                    |                                                                |
| Bronde d'alta da Matricula                                                                                                    |                                                                                                    |                                                                                                    |                                                                |
| Proces d'alta de matricula                                                                                                    |                                                                                                    |                                                                                                    |                                                                |
| Any académic<br>Centre                                                                                                    | 2018/19-0<br>1123-Inst. Cléncies et 15 ducació                                                                                                    | Dept.                                                                                                    | 1123-Inol. Ciêncieis de (Educaci)                              |
| Estudi                                                                                                    | 3882/1 - Calaching elucates                                                                                                    |                                                                                                    |                                                                |
| Periode de maticula<br>Rom                                                                                                    | 1<br>Prova Prova Prova                                                                                                    | Dades periode de matricula<br>DMNPassaport                                                                                                    | 10407/2018 - 20/10/2018<br>11111111H                           |
| Resum d'estudi                                                                                                    | #3                                                                                                    |                                                                                                    |                                                                |
|                                                                                                    |                                                                                                    |                                                                                                    |                                                                |
|                                                                                                    |                                                                                                    |                                                                                                    |                                                                |
|                                                                                                    | 4                                                                                                    | Gerdines & Dates Answer Dates Index Frances                                                                                                    |                                                                |
|                                                                                                    |                                                                                                    |                                                                                                    |                                                                |
| Introducció de les dades de                                                                                                    | pagament de la matricula                                                                                                    |                                                                                                    |                                                                |
| ARI ROOM OF TAXA ADADESION R                                                                                                    | TER & MATRICUS &                                                                                                    |                                                                                                    |                                                                |
| SELECTION OF THEM MENDEMICS P                                                                                                    | EN A MATHICULA                                                                                                    |                                                                                                    |                                                                |
|                                                                                                    |                                                                                                    |                                                                                                    |                                                                |
| <ul> <li>A continuació es mostren la</li> </ul>                                                                                                    | es taxes académiques aplicables a la matricula en                                                                                                    | curs, juntament amb l'import corresponent a cadascuna de elles. S'ha d                                                                                                    | e seleccionar quina d'elles s'abonarà en concepte de           |
| detall de l'import d'alguna de les                                                                                                    | s taxes disponibles, pot prémer la icona situada a l                                                                                                  | la seva elquerra.                                                                                                    |                                                                |
|                                                                                                    |                                                                                                    |                                                                                                    |                                                                |
| Aplicar                                                                                                    |                                                                                                    | Tipes taxa                                                                                                    | Import                                                         |
|                                                                                                    |                                                                                                    | and a second second sec | 10 mm                                                          |
| ~                                                                                                    |                                                                                                    | 10710                                                                                                    | 1004                                                           |
|                                                                                                    |                                                                                                    |                                                                                                    |                                                                |
|                                                                                                    |                                                                                                    |                                                                                                    |                                                                |
| Si té dret a aplicar algun tip                                                                                                    | pus de bonificació o descompte marqui la casella e                                                                                                    | d'aplicar lescompte per seleccionar lo.                                                                                                    |                                                                |
| • Si té dret a aplicar algun tip                                                                                                    | pus de bonificació o descompte marqui la casella e                                                                                                    | l'aplicar lescompte per seleccionar lo.                                                                                                    |                                                                |
| Si té dret a aplicar algun tip                                                                                                    | pus de bonificació o descompte marqui la casella e                                                                                                    | l'aplicar lescompte per seleccionar lo.                                                                                                    |                                                                |
| <ul> <li>Si tó dret a aplicar algun típ</li> <li>Aplicar descompte</li> </ul>                                                                                                    | pus de bonificació o descompte marqui la casella e                                                                                                    | l'aplicar lescompte per seleccionar lo.                                                                                                    |                                                                |
| Si té dret a aplicar algun tij                                                                                                    | pus de bonificació o descompte marqui la casella e                                                                                                    | Fapilcar lescompte per seleccionar lo.                                                                                                    |                                                                |
| <ul> <li>Si té dret a aplicar algun tip</li> <li>Aplicar descompte</li> </ul>                                                                                                    | pus de bonificació o descompte marqui la casella e                                                                                                    | Faplicar lescompte per seleccionar lo.                                                                                                    | Descomple                                                      |
| <ul> <li>Si té dret a aplicar algun tip</li> <li>Aplicar descempte</li> </ul>                                                                                                    | pus de bonificació o descompte marqui la casella e                                                                                                    | l'aplicar lescompte per seleccionar lo.                                                                                                    | Descomple                                                      |
| <ul> <li>Si té dret a aplicar algun lip</li> <li>Aplicar descempte</li> </ul>                                                                                                    | pus de bonificació o descompte marqui la casella e                                                                                                    | Fapilicar lescompte per seleccionar lo.                                                                                                    | Deraccomple<br>Total Import                                    |
| Si té dret a aplicar algun lip Aplicar descempte Datris Dris 05/60008                                                                                                    | pus de bonificació o descompte marqui la casella e                                                                                                    | Fapilicar lescompte per seleccionar lo.                                                                                                    | Denis Comple<br>Total Impart                                   |
| Si té dret a aplicar algun tip Aplicar descempte DADES DEL INGADOR                                                                                                    | pus de bonificació o descompte marqui la casella e                                                                                                    | Fapilicar descompte per seleccionar lo.                                                                                                    | Derscompte<br>Teld Import                                      |
| Si té dret a aplicar algun lip Aplicar descempte  DADES DEL INGADOR                                                                                                    | pus de bonificació o descompte marqui la casella e                                                                                                    | Fapilicar descompte per seleccionar lo.                                                                                                    | Descongle<br>Total Insurt                                      |
| Si té dret a aplicar algun lip Aplicar descempte DADES DEL PAGADOR                                                                                                    | pus de bonificació o descompte marqui la casella e<br>mar les dades del pagador que abonarà l'import de                                               | Fapilicar descompte per seleccionar lo.                                                                                                    | Descomple<br>Total Import                                      |
| Si té dret a aplicar algun tip Aplicar descempte  DADES DEL IMGADOR  CADES DEL IMGADOR  C A continuació s'han d'Inform Trans seaudor                                                                                                    | pun de bonificació o descompte marqui la casella e<br>nar les dades del pagador que abonarà l'import de<br>Aleman                                     | Fapilicar descompte per seleccionar lo.                                                                                                    | Descomple<br>Tealmoor                                          |
| Si té dret a aplicar algun lip Aplicar descempte  DADE'S DEL MGADOR  A continuació s'han d'Inform Tipus apagotor Descripció pagagor                                                                                                    | pus de bonificació o descompte marqui la casella e<br>mar les dades del pagador que abonará l'Import de<br>Atomia:                                    | Fapilicar lescompte per seleccionar lo.<br>Calcular total<br>Normal<br>I la taxa seleccionada a dalt. També s'ha d'indicar i informar laforma de                                                                                                    | Descenyle<br>Ndatheant<br>pagament triada per a aquesta taxa.  |
| Si té dret a aplicar algun lip Aplicar descempte  DADES DEL IMGADOR  CACES DEL IMGADOR  CACES DEL IMGADOR  Description pagador  Description pagador  Description pagador                                                                                                    | pus de bonificació o descompte marqui la casella e<br>mar les dades del pagador que abonarà l'import de<br>Atennals<br>Prora Prova Prova              | Fapilicar lescompte per seleccionar lo.                                                                                                    | Descompte<br>Total legart.                                     |
| Si té dret a aplicar algun tip Aplicar descempte  DADE 5 DEL INGADOR  DADE 5 DEL INGADOR  C A continuació s'han d'inform Teves papator Descriptió papator  C DADE 5 DE La FORMA DE PAGAREON  C DADE 5 DE La FORMA DE PAGAREON                                                                    | pus de bonificació o descompte marqui la casella e<br>mar les dades del pagador que abonarà l'import de<br>Atomolis<br>ProceProcéfices                | Fapilcar lescompte per seleccionar lo.                                                                                                    | Telefinguet<br>Telefinguet                                     |
| Si té dret a aplicar algun lip Aplicar descempte  DADES DEL INIGADOR  DADES DEL INIGADOR  Descripció pagador Descripció pagador  Forma de pagament                                                                                                    | pus de bonificació o descompte marqui la casella e<br>mar les dades del pagador que abonarà l'import de<br>Atometic<br>Pitos ProvaPitos<br>TA APUCAR  | Fapilicar descompte per seleccionar lo.<br>Calcular total Nermal I la taxa seleccionada a dalt. També s'ha d'indicar i informar laforma de                                                                                                    | Descongle<br>Netringent<br>pagament triada per a aquesta taxa, |
| Si té dret a aplicar algun tip Aplicar descempte  DADES DEL IMGADOR  DADES DEL IMGADOR  DADES DEL A CONSACT  Tores apagdor  Descripció pagador  Distriction a consenent (opcional)                                                                                                    | pun de bonificació o descompte marqui la casella d<br>mar les dades del pagador que abonarà l'import de<br>Admetis<br>Pitos ProvaPitos<br>TA ARUCAR   | Fapilicar descompte per seleccionar lo.                                                                                                    | Descomple<br>Trialinguet                                       |
| Si té dret a aplicar algun tip     Aplicar descompte  DADES DEL, INGADOR  DADES DEL, INGADOR  CACOSTINUACIÓ S'han d'Inform  Tornes pagador  Control 500 (LA FORMA DE PAGABONE)  Forma de pagament  Reterinai de ocharment (opcional)  termació abdicional (opcional)                             | pus de bonificació o descompte marqui la casella e<br>mar les dades del pagador que abonarà l'import de<br>Atomolia<br>Piera PresaPiera<br>TA ARICAR  | Fapilicar descompte per seleccionar lo.                                                                                                    | Descompte<br>Telalinguet                                       |
| Si té dret a aplicar algun tip Aplicar degeompte  DADE 5 DEL INGADORI  C A continuació s'han d'inform Torus papator Descriptio papator  DADE 5 DEL A FORMA DE PAGABENT  Torus de pagament Betravista de coltrament (opcional)  terramesta de coltrament (opcional)                               | pus de bonificació o descompte marqui la casella e<br>mar les dades del pagador que abonarà l'import de<br>Alumnis<br>Pina Prositiona<br>TA ARUCAR    | Fapilcar lescompte per seleccionar lo.           Employer descompte per seleccionar lo.           Image: Calcular total           Nemat                                                                                                    | Telefilmpert                                                   |
| Si té dret a aplicar algun lip Aplicar descempte  DADES DEL INGADOR  DADES DEL INGADOR  C A continuació s'han d'Inform Tous apador  Conte St La Polisia DE Indeasacor  Forma de pagament  Referência de cobrament (opcional)  Informació addicional (opcional)  Informació addicional (opcional) | pus de bonificació o descompte marqui la casella e<br>mar les dades del pagador que abonarà l'Import de<br>Alumeis<br>Pitro Prova Prova<br>T A ARUCAR | Fapilicar lescompte per seleccionar lo.                                                                                                    | Descenge<br>Netilmeet                                          |

### Cliqueu a "Confirmar"

| Procés d'alta de Matricula                                                                                                    |                                                                                                    |                                                       |                                             |                                                                  |
|----------------------------------------------------------------------------------------------------|----------------------------------------------------------------------------------------------------|-------------------------------------------------------|---------------------------------------------|------------------------------------------------------------------|
| Any acadèmic<br>Centre<br>Estudi<br>Període de matricula<br>Roum<br>Resum d'estudi                                                                                                    | 2016/19-0<br>1123-Mat, Calincies de l'Educació<br>2027/1 - Coaching educatu<br>1<br>Hones Brinna Brinna                                                                                                    | Dept.<br>Dedes (<br>Datase                            | seriode de maticula<br>asport               | 1123-Inst. Celnoles de 75/<br>1807/2018 - 25/18/2018<br>11111111 |
|                                                                                                    |                                                                                                    | Gretters de Cader Alumna Dada Academiura Para         | es Confilmento Personalito e<br>Intenti     |                                                                  |
| Confirmar Dades Matricula                                                                                                    |                                                                                                    |                                                       |                                             |                                                                  |
| matricula.                                                                                                    | es seleccionades per a la seva maricula. Contirmi que                                                                                                    | aquestes dades son correctes. Si no no rossin, pot to | mar entere (n el proces i tornar a editar-) | es, una vegada validi aque                                       |
|                                                                                                    |                                                                                                    |                                                       |                                             |                                                                  |
| Any acadèmic                                                                                                    | 2016/19-0                                                                                                    |                                                       |                                             |                                                                  |
| Any acadèmic<br>Centre administratiu                                                                                                    | 2015/19-0<br>1123-Inst. Ciències de/Educació                                                                                                    |                                                       |                                             |                                                                  |
| Any acadèmic<br>Centre administratiu<br>Nom                                                                                                    | 2016/19-0<br>1123-Inst Ciències defEducació<br>Prova Prova                                                                                                    |                                                       |                                             |                                                                  |
| Any acadèmic<br>Centre administratiu<br>Nom<br>DiliPassaport                                                                                                    | 2016/19-0<br>1123-Inst. Celincies del'Educació<br>Prova Prova<br>111111111                                                                                                    |                                                       |                                             |                                                                  |
| Any acadèmic<br>Centre administratiu<br>Nom<br>DMIPassaport<br>NA                                                                                                    | 2010/19-0<br>1123-hat. Céncies del'Educació<br>Porva Prova Prova<br>111111111<br>1500502                                                                                                    |                                                       |                                             |                                                                  |
| Any académic<br>Centre administratiu<br>Nom<br>Diffeessaport<br>NA<br>NP                                                                                                    | 2010/19-0<br>1123-Mat Calnoies delfiducació<br>Prova Preva<br>11111111<br>150/002<br>50081                                                                                                    |                                                       |                                             |                                                                  |
| Any acadèmic<br>Centre administratiu<br>Nom<br>Olifises aport<br>NA<br>NP<br>E-mail                                                                                                    | 201019-0<br>1123-test Canoles dell'ducació<br>Preva Preva Preva<br>11111111<br>1130002<br>510001<br>94-000-010 cat                                                                                                    |                                                       |                                             |                                                                  |
| Any acadèmic<br>Centre administratiu<br>Nom<br>DIBPassaport<br>NA<br>NP<br>E-mail<br>E-mail<br>E-tudi                                                                                                    | 2010/19-0<br>1123-bit. Cáncies de/Educació<br>Prova Prova Prova<br>11111111<br>1530502<br>510801<br>g.s.kegidak.ost<br>38021 - Caesting educata                                                                                                    |                                                       |                                             |                                                                  |
| Any acadèmic<br>Centre administratiu<br>Nom<br>DRIPesessport<br>NA<br>RA<br>Enval<br>Enval<br>Estudi<br>Vigència edició                                                                                                    | 2010/19-0<br>1123-tast. Cances dell'Educació<br>Prova Prova Prova<br>11111111<br>1530/02<br>510001<br>g.s.ceguata.cat<br>39201 - Casching educata<br>2920/2102011                                                                                                    |                                                       |                                             |                                                                  |
| Any acadèmic<br>Centre administratiu<br>Nom<br>DilliFasasport<br>MA<br>MP<br>E-mail<br>E-mail<br>E-tudi<br>Vigència edició<br>Tipus e atudi                                                                                                    | 201019-0<br>1123-test. Cáncies delfávicado<br>Preva Preva Preva<br>11111111<br>1130602<br>5:0001<br>ga koeljustic cal<br>3:0021 - Casching educatu<br>2:010201-6-2:rr12001<br>Care draspectizació-Mohul                                                                                                    |                                                       |                                             |                                                                  |
| Any acadèmic<br>Centre administratiu<br>Nom<br>DilliPassaport<br>NA<br>Sep<br>E-mail<br>E-mail<br>E-tudi<br>Vigència edició<br>Tigua estudi<br>Origen                                                                                                    | 2010/19-0<br>1123-teat: Cáncies detEducació<br>Preva Preva Preva<br>111571114<br>1150002<br>5:0001<br>g s: c@ualto.cat<br>2010/201 - Casching educativ<br>2010/201 - Casching educativ<br>2010/201 - Casching educativ<br>Caro el respectatizzació Modul<br>Alumen nitu de test. Clances de tEducació                                |                                                       |                                             |                                                                  |
| Any académic<br>Centre administratiu<br>Non<br>DitriPesasport<br>Na<br>Ana<br>Eraual<br>Eraual<br>Eraual<br>Canal<br>Can | 2010/19-0<br>1123-hat. Cáncies del'Educació<br>Prova Prova Prova<br>111111111<br>1530/02<br>5-0031<br>04-02046.04<br>3920-1-Castring educatiu<br>23020-1-Castring educatiu<br>23020-10421/12011<br>Curs d'especializació- Midhal<br>Alumne mou de Inst. Clancies de l'Educació                                                       |                                                       |                                             |                                                                  |
| Any acadèmic<br>Centre administratiu<br>Nom<br>Dilli Passaport<br>NA<br>NP<br>Email<br>Estadi<br>Vigència edició<br>Tigue astudi<br>Origen<br>Assignatures Matriculades<br>La matricula és per a l'estudi com                                                                                                    | 2010/19-0<br>1123-hat, Cálnois Selfducadó<br>Prove Prova Prova<br>111111111<br>153002<br>5 10081<br>9 st x094ht cat<br>300901 - Cresting schrafts<br>2010/0016-5/11/2031<br>Cors dreaercattradó-Middul<br>Adurne mu de Inst. Clanois de l'Educadó                                                                                    |                                                       |                                             |                                                                  |
| Any acadèmic<br>Centre administratiu<br>Nom<br>OttiPassaport<br>Na<br>Na<br>Email<br>Estudi<br>Estudi<br>Upphote etdudi<br>Origen<br>Assignatures Matriculades<br>La matricula és per a l'estudi com<br>Taxes i Imports                                                                                                    | 2010/19-0<br>1123-hat. Cánces de Educació<br>Porue Prove Preve<br>11111111<br>1500/02<br>51001<br>g. Locapina de Calana<br>3920-1. Castring educatio<br>2010/2016 J. Cances de Educació<br>Curs d'especializació. Mihal<br>Aurren nitu de Ind. Cánces de Educació<br>suplet. No és necessari seleccionar Assignatures.               |                                                       |                                             |                                                                  |
| Any acadèmic<br>Centre administratiu<br>Non<br>DitPessaport<br>NA<br>Enal<br>Enal<br>Estudi<br>Vigèncie edició<br>Tigun estudi<br>Origen<br>Assignatures Matriculades<br>La matricula és per a l'estudi com<br>Taxes i Imports                                                                                                    | 2010/19-0<br>1123-hat. Cahores dell'Oucaoù<br>Prova Prova Prova<br>115511117<br>1530602<br>5:001<br>3:021-0ashing ebicatu<br>23020-1-0ashing ebicatu<br>23020-1-0ashing ebicatu<br>23020-1-0ashing ebicatu<br>23020-1-0ashing ebicatu<br>2002016-2472001<br>Curs d'especializaci-Mibail<br>Aurine nivi de Inst. Cânces de l'Éducació | Taxe & academiques                                    |                                             |                                                                  |
| Any acadèmic<br>Centre administratiu<br>Bon<br>DilliPessaport<br>Na<br>Estudi<br>Vigència edició<br>Traus estudi<br>Origen<br>Assignatures Matriculades<br>O La matricula és per a l'estudi com<br>Taxes i Imports                                                                                                    | 201019-0<br>1123-hat. Cinices SelfClucado<br>Prova Prova Prova<br>111111111<br>153062<br>50061<br>94 KS@bab.64t<br>33091-Crossing schema<br>20150216-31120211<br>Cors despecializado-Midul<br>Alume mu de Inst. Cences de It divasció                                                                                                | Taxe is académigaes<br>Modalitat dar pagament         | Terminis pagament                           |                                                                  |

#### Cliqueu a "Acceptar"

| Ges. Acadèmica i Plans Docents / Opcions disponit                                | bles > Automatricula ICI                                                                           |                                                                                                    |                                                                          |
|----------------------------------------------------------------------------------|----------------------------------------------------------------------------------------------------|----------------------------------------------------------------------------------------------------|--------------------------------------------------------------------------|
| Procés d'alta de Matricula                                                       |                                                                                                    |                                                                                                    |                                                                          |
| Any acadèmic<br>Centre<br>Estus<br>Periode de matricula<br>Rom<br>Resum d'estudi | 2010/13-<br>1123-bat: Celective de Educació<br>10007 - Cescelhy educatio<br>1<br>haves Prova Prova | Dept.<br>Dades període de matricula<br>SMIFexaport                                                                                                    | 1123-inst. Celincins de l'Educació<br>168/70914 - 20/102018<br>191111114 |
|                                                                                  | 7                                                                                                  | And a first filler in the second second seco |                                                                          |
| Realitzar pagament per TPV                                                       |                                                                                                    |                                                                                                    |                                                                          |
| Informació del pagament selecc<br>Centre                                         | tionat<br>1123 - Histor de Cénces de l'Éducarté                                                    |                                                                                                    |                                                                          |
| Activitat ecademica<br>Tipus d'estudis<br>Import a abonar                        | minit - Hearthum 703<br>4 - Estable Propie<br>70.00 €                                              |                                                                                                    |                                                                          |
|                                                                                  |                                                                                                    | Es processarà el pagament mislancant brocts de crédit o débit.     Tor V     Acceptar                                                                                                    |                                                                          |

Després de fer el pagament, a la pantalla del banc, cliqueu a "**Continuar**", us apareixerà el comprovant de pagament.

| <b>BBV</b> A  | TPV Virtual                                     |                  |                           |
|---------------|-------------------------------------------------|------------------|---------------------------|
| Datos de l    | a Compra                                        | RESULTAD         | O DE LA COMPRA            |
| mporte:       | 70,00 Euros                                     | Nº Tarjeta:      | 0004                      |
| omercio       | ICE de la UAB (SPAIN)                           | Fecha:           | 07/09/2018                |
| Terminal      | 1                                               | Hora:            | 15:37                     |
| Nº de pedido: | 122653                                          | Url Comercio     | http://www.uab.cat/ice    |
|               | Imprim Continuar                                | OPERAC<br>329082 | ÓN AUTORIZADA CON CÓDIGO: |
|               |                                                 |                  |                           |
| 🤁 s           | erviRed Verified by MasterCar<br>VISA SecureCod | SafeKe           | /*                        |

Si necessiteu factura del pagament ens heu d'enviar degudament emplenat i signat aquest formulari (<u>https://www.uab.cat/doc/formulari\_alta\_deutors</u>). Adreça de correu per enviar el formulari <u>ga.ice@uab.cat</u>